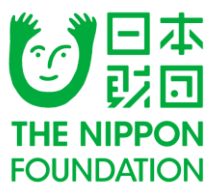

# 2020年度 助成金申請 インターネット申請手順マニュアル

# 公益財団法人日本財団

ver 1.1 更新日 2020年9月4日

# 申請の流れ

以下の表は、申請全体の流れを示したものです。

※申請には、Googleフォームを利用します。

| 使用・閲覧するツール           |              | インターネット申請の             | の流れ                |                        |
|----------------------|--------------|------------------------|--------------------|------------------------|
|                      |              | ステップ 1                 |                    |                        |
| インターネット :            | http://www.n | ippon-foundation.or.jp |                    |                        |
| 日本財団HP               | ステップ1-1.     | 申請を希望する車両の見積書の         | 入手                 | 事前準備                   |
| Microsoft Office Exc | el           |                        |                    |                        |
| 日本財団HP               | ステップ 1-2.    | 申請書の下書き                |                    | 事前準備                   |
|                      |              | ステップ 2                 |                    |                        |
| インターネット :            | ※申請画面は、      | 9月14日(月)に日本財団HPにて      | 公開します              |                        |
| Googleフォーム           | ステップ 2-1.    | 申請                     | 9月14日()<br>9月25日(í | 月)11:00から<br>金)17:00まで |
| ご自身のメールソフト           |              |                        |                    |                        |
| メールソフト               | ステップ 2-2.    | 申請受付メールの確認             | 申請完                | 了の直後                   |

|      | 動作環境                                                                                                    |
|------|----------------------------------------------------------------------------------------------------|
| 申請画面 | Google ドライブヘルプにアクセスし、<br>システム要件とブラウザをご確認ください。<br>https://support.google.com/drive/answer/2375082?co=GENIE.Platform<br>%3DDesktop&hl=ja |

# ステップ 1-1.

# No.1 申請を希望する車両の見積書の入手

|                | フテップ 1                                  |                    |                        |
|----------------|-----------------------------------------|--------------------|------------------------|
| ().0-2+k +     | http://www.eistern-fauredation.or.in    |                    |                        |
| 122-421-1      | material and an address of the court of |                    |                        |
| B非常的           | ステップ1-1. 申請を希望する意用の見稿                   | 書の入手               | 平彩漆鋼                   |
| HIG COULD BALL | ce.                                     |                    |                        |
| B#NICHP        | ステップ 1-2、中語曲の下書き                        |                    | 平前準備                   |
|                | ステップ 2                                  |                    |                        |
| 129-771 :      | 3申講義賞は、9月14日(月)に日本財団HF                  | にて公開します            |                        |
| Googleフォーム     | ステップ 2-1. 中間                            | 9月14日(J<br>9月25日(s | 月)11:00から<br>金)17:00まで |
| ご自身のメールソフト     |                                         |                    |                        |
| メールソフト         | ステップ 2-2、申請受付メールの確認                     | *033               | 7088                   |

### [日本財団 HP]

■見積書の入手■申請書の下書き

### [Googleフォーム]

- ■申請内容入力
- ■申請送信
- ■申請受付メールの確認

### [お問い合わせ先]

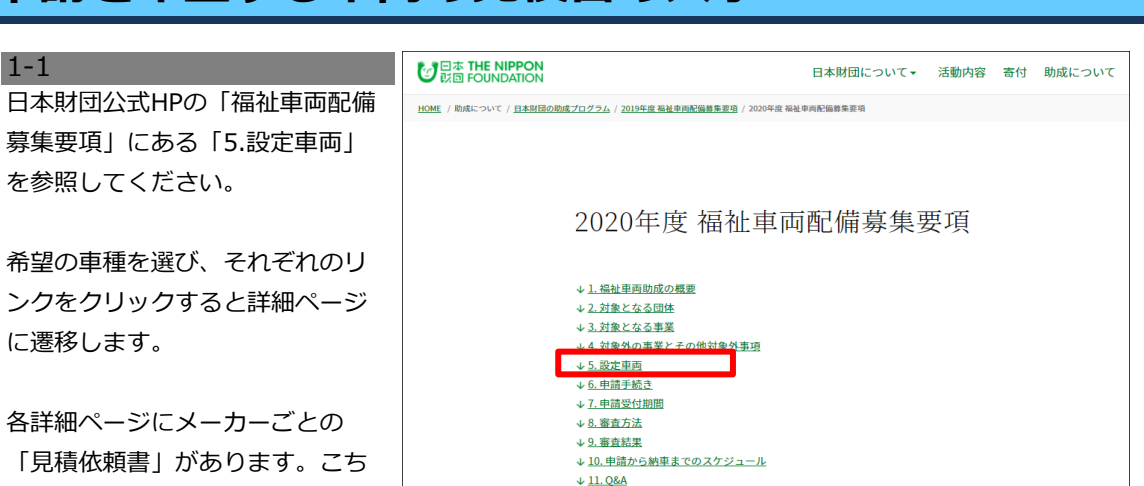

↓<u>12.お問い合わせ</u>

らにご記入の上、各メーカーの連絡先にFAXをお送りください。

#### 1-2 見積依頼書の送付先一覧

| 車両販売会社(部署名)                | 電話番号         | FAX番号        | 担当者               |
|----------------------------|--------------|--------------|-------------------|
| スズキ(株) 東京直納                | 03-5912-5255 | 03-5912-5256 | 坂井田(さかいだ)<br>成人 様 |
| 日産自動車販売(株)<br>(東京法人第六グループ) | 03-5418-8630 | 03-5418-8623 | 小倉 (おぐら)<br>博 様   |

#### 1-3

各メーカーから見積書を受領し、

お手元で保管してください。

インターネット申請時に必要です。

#### ■補足

※見積りには時間を要しますので早めのご依頼を推奨いたします。 特に申請受付終了間際は混み合いますので、ご注意ください。

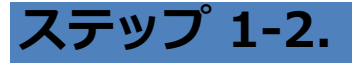

### No.2

## 申請書の下書き

|                      | 12                        |                   |                          |
|----------------------|---------------------------|-------------------|--------------------------|
|                      | ステッコ                      | 71                |                          |
| インターネット :            | http://www.nippon-foundat | ion.or.jp         |                          |
| 日本和国HP               | ステップ1-1、申請を希望す            | 5章両の兄親書の入手        | <b>FE#H</b>              |
| Microsoft Office Exc | ś                         |                   |                          |
| BANGHP               | ステップ 1・2、 申請書の下書          | ŧ                 | ****                     |
|                      | AT7.                      |                   |                          |
| インターネット :            | ※申請画面は、9月14日(月)に          | 日本制造中にて公開します      |                          |
| Googleフォーム           | ステップ 2-1、 申請              | 9月14日<br>9月25日    | (月)11:00から<br>(金)17:00まで |
| ご自身のメールソフト           |                           |                   |                          |
| -DUTE                | ステップ 2-2、申請受付メー           | 140182 <b>4</b> 0 | 洗了の直後                    |

### [日本財団 HP]

■見積書の入手
■申請書の下書き

#### [Googleフォーム]

- ■申請内容入力
- ■申請送信
- ■申請受付メールの確認

### [お問い合わせ先]

2-1 Googleフォームでの申請をスムー ブに行うわた。予めExcol「申請下

ズに行う為に、予めExcel「申請下 書き用シート」を作成する事を推 奨しています。

作成時は、入力欄外の「記入の際 の注意事項」を確認しながら、各 項目の入力を進めてください。

下書きシートが完成したら、完成 したExcelファイルを保存してくだ さい。

申請時は完成したファイルを基 に、Googleフォームの各項目へ転 記をしていきます。

|      |                   | 2020/ /                              |                                       |
|------|-------------------|--------------------------------------|---------------------------------------|
|      | 福祉車両              | 助成金申請書(下書き用)                         |                                       |
| 使用は任 | 意です。下記に記入される場     | 合は、必ず申請用Googleフォームに転記してくたさい。(本シートへの記 | 入のみでは申請は完了しません)                       |
|      |                   | 背景色水色:必須入力                           |                                       |
|      |                   | 背景色:黄色:任意入力項目                        |                                       |
| 1. 申 | 請者                |                                      | 【記入の際の注意事項】                           |
| 名称   | 01 法人番号           |                                      | 国税庁が指定する法人番号を半角<br>わしてください。 尚、法人番号は1  |
|      | 02法人の種類           |                                      | 法人格をブルダウンより選択してくた                     |
|      | 03団体名             |                                      | 法人格都糺いた団体名をご入力くだ                      |
|      | 04団体名称ふりがな        |                                      |                                       |
| 団体   | 05郵便番号            |                                      | 団体所在地はかならず団体本部の<br>郵便番号は数字7桁で入力してくだ   |
| 所在地  | 06都道府県            |                                      | 都道府県をブルダウンより選択して                      |
|      | 07郡市区町村           |                                      | 「区」の場合は、23区や、政令指定:<br>ください。           |
|      | 08郡市区町村ふりがな       |                                      |                                       |
|      | 09詳細住所            |                                      | 番地は半角数字で入力してください                      |
|      | 10詳細住所ふりがな        |                                      |                                       |
|      | 11電話番号            |                                      | 団体本部の電話番号を記入してくた<br>※半角で入力し、2ヵ所に半角ハイン |
|      | 12備考              |                                      | こちらから電話をする際に注意する。                     |
|      | 13FAX番号           |                                      | ※半角で入力し、2ヵ所に半角ハイン<br>(例)03-1234-5678  |
|      | 14備考              |                                      |                                       |
|      | 15法人代表URL         |                                      | 団体の代表URLを記入してください。                    |
|      | 16法人代表<br>メールアドレス |                                      | 団体の代表メールアドレスを記入し                      |

■補足
※Googleフォーム入力時には、一時保存ができません。
予め「申請下書き用シート」を作成し、
Googleフォームへコピー&ペーストを使い、転記する事を推奨します。

# ステップ 2-1.

### **No.3**

# 申請内容入力

| 使用・関ロするゲール           |                 | インターネット申請           | oisn               |                        |
|----------------------|-----------------|---------------------|--------------------|------------------------|
|                      |                 | ステップ 1              |                    |                        |
| インターネット :            | http://www.nipp | on-foundation.or.(p |                    |                        |
| B#XIIHP              | ステップ1-1. 申      | 読を希望する専用の兄親語の       | 0,7,4              | 平彩华景                   |
| Microsoft Office Exc | e               |                     |                    |                        |
| 日本財団HP               | ステップ 1-2. 申     | 講義の下書き              |                    | 平若津備                   |
|                      |                 | ステップ 2              |                    |                        |
| 129-79ト :            | 三申詳重面は、9月       | 月14日(月)に日本制団HPに1    | 「公開します             |                        |
| Googleフォーム           | ステップ 2-1. 申     | 1                   | 9月14日()<br>9月25日() | 月)11:00から<br>金)17:00まで |
| CHRON-WYYI           |                 |                     |                    |                        |
| メールソフト               | ステップ 2-2. 申     | 調整技メールの確認           | 9033               | 7088                   |
|                      |                 |                     |                    |                        |

### [日本財団 HP]

■見積書の入手■申請書の下書き

[Googleフォーム]

■申請内容入力

■申請送信 ■ 中請妥供! ■ の<sup>77</sup>

■申請受付メールの確認

[お問い合わせ先]

3-1 日本財団 HPの「福祉車両配備募集

要項」より、2020年度福祉車両の 申請フォーム(以下Googleフォー ム)へアクセスしてください。

Googleフォームが表示されたら、 メールアドレス・01以降の項目を 入力します。

Googleフォーム入力時には、一時 保存ができません。

STEP1-2 (No.2) で作成した「申 請下書き用シート」を基に、コ ピー&ペーストにてGoogleフォー ムへ転記する事を推奨します。

※★マークがついた箇所は必須項目 です。

※入力欄内の「改行」「スペー ス」は1文字にカウントされま す。

| 2020年度福祉車両の申請フォーム<br>このフォームは一時保存ができません。最後までご記入ください。<br>申時後の訂正操作及び内容の変更はできません。<br>なお、入力欄内の「改行」「スペース」は1文字にカウントされます。<br>*必須           |
|----------------------------------------------------------------------------------------------------|
| メールアドレス・<br>メールアドレス                                                                                                    |
| 団体情報                                                                                                    |
| 01.法人番号・<br>2.人番号を半角数す13行で入力してください。 法人番号の事定がない回席は ZERO 13行<br>(00000000000) を入力してください。 尚、法人番号はマイナンバーではありませんのでご注意く<br>ださい。<br>回答を入力 |
| 02.法人の種類・<br>選択                                                                                                    |

#### ※エラー例

05.郵便器号。 郵便番号は数字7桁で入力してください。 ハイフンは不要です。 000-0000

● 郵便番号は数字7桁で入力してください。 ハイフンは不要です。

# No.4 申請送信

#### 4-1

Googleフォームの入力が完了した ら、最終ページ下部の「送信」ボ タンをクリックします。

※申請後の訂正操作及び内容の 変更はできません。

※送信ボタンをクリック後に、次 頁4-2の手順が発生し、時間を要す 場合がある為、受付終了までに余 裕をもって申請を行ってください。

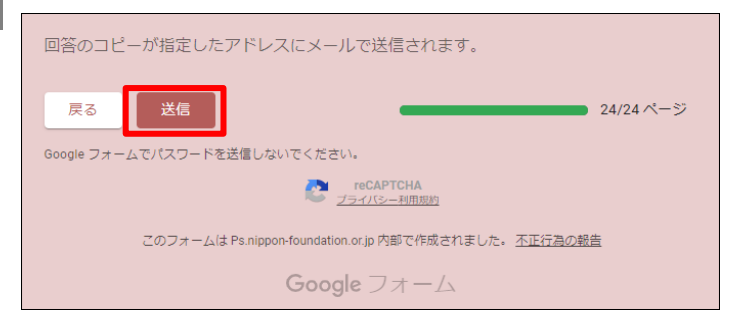

# ステップ 2-1.

### **No.4**

### 申請送信

|                       | ステップ 1                            |                  |                        |
|-----------------------|-----------------------------------|------------------|------------------------|
| <del>በአያ-</del> ጽፇト : | http://www.nippon-foundation.or.j | p                |                        |
| 日本材団HP                | ステップ1-1. 申請を希望する意同の               | 見積重の入手           | 平前準備                   |
| Microsoft Office Exc  | el                                |                  |                        |
| 日本財団HP                | ステップ 1-2、 中語曲の下書き                 |                  | <b>#898</b>            |
|                       | ステップ 2                            |                  |                        |
| インターネット :             | 三中調画面は、9月14日(月)に日本額               | 間中にて公開します        |                        |
| Google7#−∆            | ステップ 2-1. 申請                      | 9月14日(<br>9月25日( | 月)11:00から<br>金)17:00まで |
| こ日時のメールソフト            |                                   |                  |                        |
| メールソフト                | ステップ 2-2、中国受付メールの確認               | +0.7             | 170 <b>8</b> 18        |

### [日本財団 HP]

■見積書の入手 ■申請書の下書き

[Googleフォーム]

- ■申請内容入力
- ■申請送信
- ■申請受付メールの確認

[お問い合わせ先]

 4-2
4-1でGoogleフォームの回答を送 信する際に、Recaptcha(※)が 発生する場合がございます。
画面上の指示に従って操作し、
「確認」ボタンを押してください。

Recaptcha(※)が表示されない 方は4-3へ進みます。

※悪質なプログラムによるサービ スへの侵入を防ぐ認証システム

画像下部(例2)にエラーメッセー ジが出る場合は、内容を確認し操 作を進めてください。 認証に失敗してしまった場合は、 画像と指示が別の内容に切り替わ ります。

※手順4-3に進まない場合は、申請 受付が完了しておりません。 場合により、再度申請フォームに 必要事項を入力し、回答を送信し て頂く必要がありますので、ご注 意ください。

#### 4-3

【申請OKの場合】 申請の送信が完了した場合、 右図のように表示されます。

【申請NGの場合】

右図のように表示される場合は、 申請受付は完了しておりません。

#### 例1

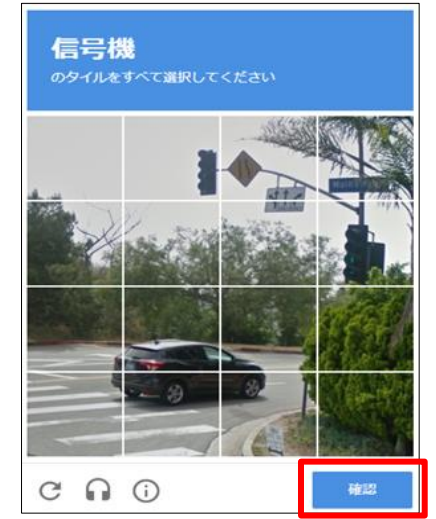

例2

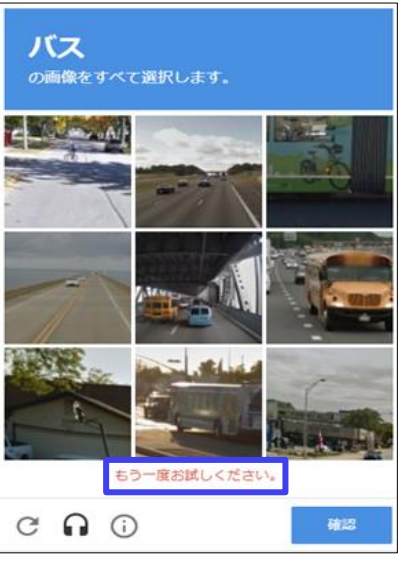

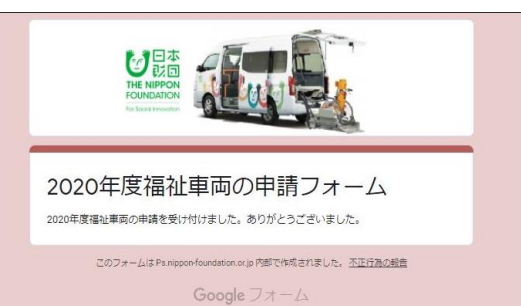

2020年度福祉車両の申請フォーム フォーム「2020年度福祉専両の申请フォーム」の回答の受け付けは終了しました。 輸送いてあると思われて等合は、フォームのオーケーにお問い合わせください。

回答の収集を再開(このリンクはフォーム編集者のみに表示されます)。

appon-foundation.or.jp 内部で作成されました。<u>不正行為の報告</u> Google フォーム

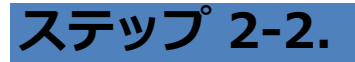

### 申請受付メールの確認 5 - 1申請完了の直後に、2通のメールが 平影华丽

①件名:

・受付日付

・担当者名

事業費総額

・団体名

・事業名

#### 使用・関ロするゲール インターネット申請の道 ステップ1-1. 申請を希望する専用の兄親書の入手 平石準備 ・ップ 1-2. 申請書の下書き ※申請画面は、9月14日(月)に日本財団HPにて公開します ターネット 9月14日(月)11:00から ステップ 2-1. 申請 ステップ 2-2、申請受付メールの確認 申請完了の直後

**No.5** 

### [日本財団 HP]

■見積書の入手 ■申請書の下書き

### [Google7<sub>7</sub>-<sub>4</sub>]

- ■申請内容入力
- ■申請送信
- ■申請受付メールの確認

### [お問い合わせ先]

#### この度は2020年度福祉車両事業のご申請ありがとうございました。 以下の内容にて申請を受け付けましたのでご連絡致します。 自動で送信されます。 由諸受付番号 : 受付日付 : 申請内容が 団体名 : 表示されます。 担当者名 : [日本財団]2020年09月度福祉車 事業名 : 事業費総額 : 両事業申請受付メール ※本メールはインターネット申請画面で入力された申請内容を受領したことを お知らせするメールです。 Googleフォームの項目「52.メー 本メールは送信専用です。ご返信頂いてもお答えできませんのでご了承下さい。 ※申請後の訂正はインターネット申請画面では操作できません。 ルアドレス」で入力したメールア ご不明な点等ございましたら、下記までご連絡ください。 ドレスへ届きます。 ■お問合せ先■ ※時期によりお問い合わせ先が異なります。(いずれも平日9:00~17:00) 本メールでは、 2020年9月1日 (火) ~9月25日 (金) 日本財団申請コールセンター 電話:0120-506-131 以下をご確認いただけます。 ・申請受付番号 9月26日 (十) ~ メールアドレス:<u>kuruma16@ps.nippon-foundation.or.jp</u> 団体名、事業名、連絡先(担当者名、電話番号、メールアドレス)を必ず記載して下 さい。 このメールはGoogleを利用して、送信されています。

「<u>2020年度福祉車両の申請フォーム</u>」にご記入いただきありがと うございます

2020年度福祉車両の申請フォーム このフォームは一時保存ができません。最後までご記入く: 申請後の訂正操作及び内容の変更はできません。 なお、入力層内の「改行」「スペース」は1文字にカウントされます

音を受信しまし

メールアドレス

団件情報

ロネレボを

2件名: 2020年度 福祉車両の申請フォーム

Googleフォーム項目01の前に入力 するメールアドレスへ届きます。

申請内容が確認できます。

必要に応じてメールをプリントア ウトして保管してください。

■補足 ※メールアドレスが正しいのにメールが届かない場合は、ご利用中のメールソフトの設定にて「迷惑メー ル|「迷惑フォルダ|などに自動で振り分けられている可能性もありますので、ご確認ください。 ※上記の申請受付メールが届かない場合は、日本財団申請コールセンターまでお問い合わせください。 ※日本財団で申請データを確認後、10月頃に担当者情報「52.メールアドレス」へ入力されているメール アドレス宛てに、「申請受付のお知らせメール」をお送りします。 (上記の自動メールとは異なります。) この「申請受付のお知らせメール」の送信をもって、正式な申請の受付となります。 10月末までにメールが届かない場合は、日本財団 車両担当までお問い合わせください。

# お問い合わせ先

### [日本財団 HP]

■見積書の入手■申請書の下書き

[Googleフォーム]

- ■申請内容入力
- ■申請送信
- ■申請受付メールの確認

#### [お問い合わせ先]

お電話をかける前に、必ず本マニュアルをもう一度お読みください。 また、公式Webサイトの「よくある質問(FAQ)」をご覧ください。

# 日本財団申請コールセンター

# TEL:0120-506-131

※この番号は下記の期間のみ使用できる番号となります。

開設期間:9月1日(火)~9月25日(金)(平日9:00~17:00)

- ◆ 申請操作に関するお問い合わせ
- ◆ 申請の流れに関するお問い合わせ

申請事業に関するご相談も、上記コールセンターにお問い合わせください。 担当部門に連携し、対応致します。